# 3030.80

## Data Logger Descartável Logcard Incoterm

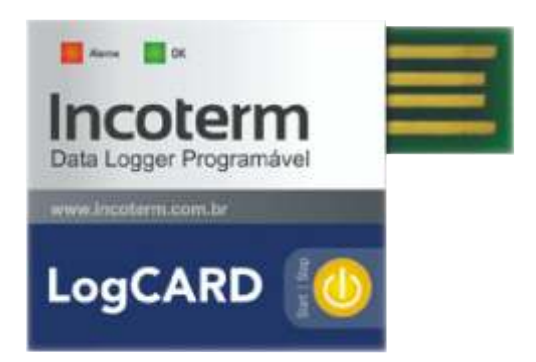

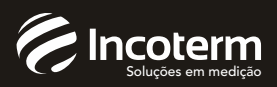

LogCARD é uma opção com excelente custo-benefício para monitoramento de temperaturas em ambientes severos (IP67), pois é embalado em plástico termicamente lacrado, resistente à poeira e a efeitos de imersão.

LogCARD pode ser utilizado para fornecer registros confiáveis de temperatura na cadeia de suprimentos de alimentos, fármacias, produtos biológicos e produtos industriais.

LogCARD é um produto de fácil utilização, sendo somente necessário pressionar o botão para iniciar o processo de aquisição e armazenamento da temperatura. Além disto, seu tamanho compacto pode minimizar a ocupação do espaço no transporte.

O conector USB integrado permite a leitura de dados imediatamente quando chegar ao destino.

Com a ajuda do Software Datalogger Incoterm, dados registrados pelo LogCARD são enviados ao PC para análise posterior. Datalogger Incoterm é um software abrangente que permite visualização, análise e exportação das informações das temperaturas coletadas durante a logística.

#### Especificações Técnicas

| Peso          | 10g                                                  |
|---------------|------------------------------------------------------|
| Dimensões     | 53x63x9mm                                            |
| Faixa medição | -20°C a+60°C                                         |
| Exatidão      | ± 0,5°C (0°C a 10°C)<br>± 1°C (no restante da faixa) |
| Resolução     | 0,1°C                                                |
| Conexão       | USB tipo A                                           |
| USB           | 2.0                                                  |
| Proteção      | IP67                                                 |
| Software      | Datalogger Incoterm                                  |
| Bateria       | Não recarregável (vida útil                          |
|               | de um ano em standby e até                           |
|               | 55 dias operando)                                    |
| Тіро          | Descartável (uma utilização).                        |

#### Configurações (pré-programadas de fábrica\*)

| Unidade de medida                                            | Celsius ou Fahrenheit                                                                                         |
|--------------------------------------------------------------|----------------------------------------------------------------------------------------------------|
| Capacidade de memória                                        | 50, 100, 500, 1.000, 2.000,<br>4.000, 6.000, 8.000, 10.000,<br>12.000, 14.000, 16.000 ou<br>32.000 registros. |
| Taxa de amostragem                                           | 2s, 5s, 10s, 30s, 1min, 5min,<br>10min, 30min, 1h, 2h, 3h, 6h<br>ou 12h.                                      |
| Patamares para<br>temperatura fora de faixa                  | -20°C a + 60°C                                                                                                |
| Tempo para iniciar<br>aquisição após pressionar<br>botão     | 0 a 600 segundos                                                                                              |
| Tempo de temperatura<br>fora da fa ixa para emitir<br>alarme | 0 a 600 segundos                                                                                              |
| Intervalo de indicação<br>luminosa quando em<br>operação     | 10, 20 ou 30 segundos                                                                                         |

\*Cada configuração abaixo depende de que foi pré-progamado na fáterica, não podendo ser alterado posteriormente pelo usuário.

#### Utilização

Para utilizar o LogCARD basta pressionar o botão para iniciar a coleta dos dados e deixá-lo no local onde se deseja fazer a medição de temperatura.

Caso seja pressionado o botão dentro do "Tempo para iniciar aquisição", o LED verde acenderá, indicando que o LogCARD está inciado. Mas, caso o "Tempo para iniciar a aquisição" já tenha transcorrido, o LED vermelho irá piscar duas vezes, parando a aquisição permanentemente.

Tomar o cuidado de verificar se, ao pressionar o botão, o LED OK (verde) pisca duas vezes consecutivas, caso isso não ocorra descarte o LogCARD.

Durante o funcionamento, o LED verde pisca a cada 10, 20 ou 30 segundos, indicando que a temperatura não excedeu os limites estipulados. Caso a temperatura tenha excedido os limites, o LED vermelho piscará na mesma frequência.

Para cessar a aquisição dos dados, basta pressionar o botão. Neste caso, o LED vermelho deve piscar duas vezes consecutivas, indicando que a gravação dos dados foi interrompida. Após, voltará a piscar o LED verde ou vermelho, segundo critérios mencionados acima.

#### Leitura dos dados

Para fazer a leitura dos registros, o LogCARD deve ser retirado da embalagem plástica, que deve ser cuidadosamente cortada com uma tesoura. Após, deve ser inserido em uma porta USB do computador com o software Datalogger Incoterm e driver do dispositivo previamente instalados. Através deste software é possível transferir os registros para o computador, gerar gráfico, arquivos PDF e Excel, e imprimi-los

## Software Datalogger Incoterm Versão 1.02

O Software Datalogger Incoterm tem a função de ler os dados registrados no LogCard e apresentá-los ao usuário.

## Requisitos

- PC com Sistema Operacional Windows XP ou Windows 7, e usuário com permissão de instalação de programas;
  - Porta USB disponível;

#### Instalação do Software

- 1. Execute o arquivo fornecido "Datalogger\_1.02\_Setup.exe".
- 2. Na tela que abre, clicar em "Seguinte >":

| Instalação de Datalogger                                                                                                    | 103             |
|----------------------------------------------------------------------------------------------------|-----------------|
| Escolha de Local da Instalação<br>Escolha a pasta na qual deseia instalar o Datalogger.                                                            | 6               |
| O Datalogger serà initialado na segunte pasta. Para instalar nuna pasta dife<br>Procurar? e escolha outra pasta. Clique en Segunte' para continue. | rente, dique en |
|                                                                                                    |                 |
|                                                                                                    |                 |
| Paula de Destino                                                                                                    |                 |
| Parla de Destino                                                                                                    | 00##            |
| Parta de Destrio                                                                                                    |                 |

3. Na próxima tela, clicar em "Instalar":

| 🕼 Instalação de Datalogger                                                                                                    |                  |
|----------------------------------------------------------------------------------------------------|------------------|
| E scolhe ume Pasta do Menu Iniciar<br>Escolhe ume pasta do Nenu Iniciar para os ataños do programa.                                                                               | 0                |
| Selecione una pasta do Menu Iniciar em que deseja criar os atalhos do pro<br>também digitar um nome para criar uma nova pasta.                                                    | grama. Você pode |
| Collegeer                                                                                                    |                  |
| Accessings<br>BarTender 10.0 UBraille<br>Bloddhed Der-C++<br>Broadcom<br>DAEMON Tools UBe<br>DAQIncotern<br>Dassauß Systems<br>Datalecorder<br>DE_Graph<br>Set_Graph<br>Set_Graph | 1                |
| TT Não ciar atahos                                                                                                    |                  |
| Sidewa de burdeção factore di ne<br>Sidewa de burdeção factore di ne                                                                                                    | Cancelar         |

4. Na próxima tela, clicar em "Fechar":

| 🖗 Instalação de Datalogger                                     |                |
|----------------------------------------------------------------|----------------|
| Instalação Completa<br>A instalação foi concluida con sucesso. | 0              |
| Conduido                                                       |                |
| Ver Qetaños                                                    |                |
|                                                                |                |
|                                                                |                |
|                                                                |                |
| Same to Denne To Walkey of the                                 |                |
| Contactor -                                                    | Eechar Convior |

## Instalação do Driver (Windows XP)

 Insira o LogCard em uma porta USB do computador. Na primeira vez, o driver deverá ser instalado. Para isso, abra o Gerenciador de Dispositivos (Painel de Controle, Sistema, Hardware) e procure na lista de hardware o item "CDC RS-232 Emulation Demo" em "Outros dispositivos" e clique em "Atualizar driver...":

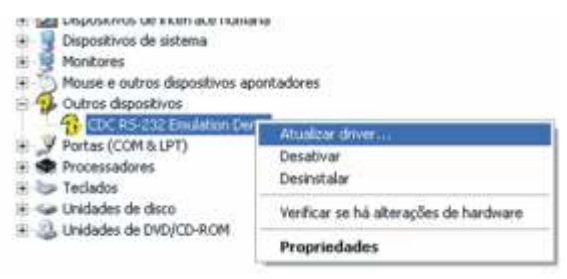

2. Na tela que abrir clique em "Não, não agora." e, então, em "Avançar":

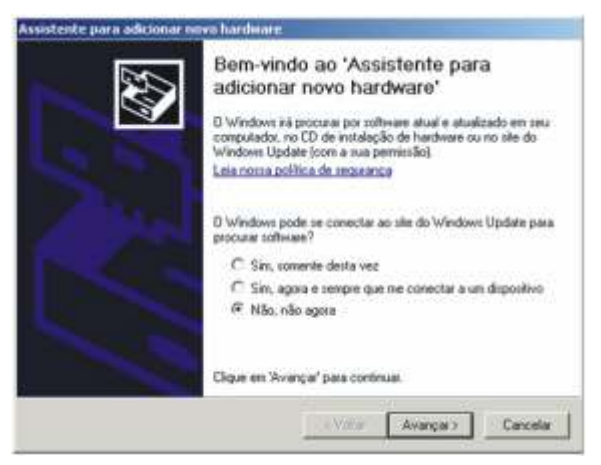

 Na tela seguinte, selecionar "Instalar de uma lista ou local específico (avançado)" e clicar em "Avançar":

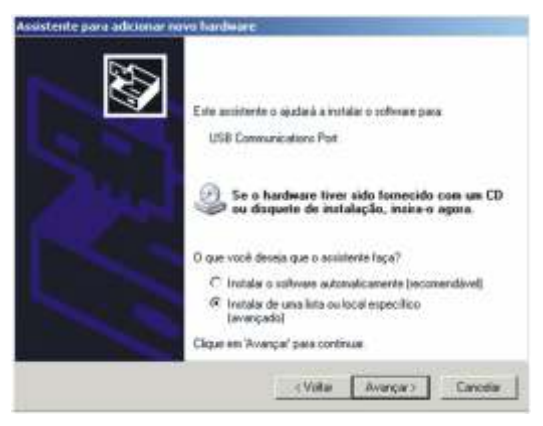

 Na tela seguinte, selecionar "Procurar o melhor driver nestes locais." e marcar a opcão "Incluir este local na pesquisa:".

Clicar em Procurar e escolher o local de instalação, isto é, "C:\Arquivos de programas\Incoterm\Datalogger\Drive". Clicar em "Avançar".

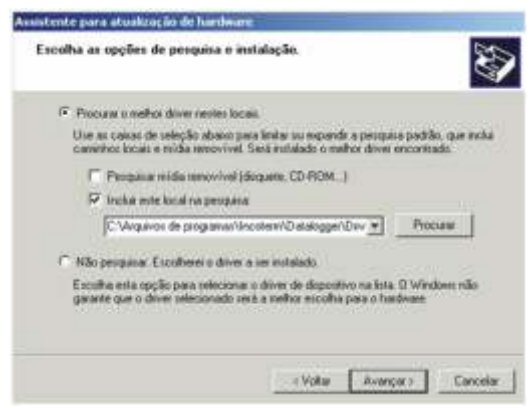

5. Na tela seguinte clicar em "Continuar assim mesmo":

| 1 | O software que você está instalando para este hardware:                                                                                                    |
|---|----------------------------------------------------------------------------------------------------|
|   | USB Communications Port                                                                                                    |
|   | não passou no teste do logotipo do Windows que verifica sua<br>competibilidade com o Windows XP.<br>[Por que este teste é importante.]                     |
|   | A continuação da instalação deste software pode<br>prejudicar ou desestabilizar o correto funcionamento do<br>sistema no momento ou no futuro. A Microsoft |
|   |                                                                                                    |
| _ |                                                                                                    |
|   |                                                                                                    |

6. A tela abaixo aparecerá no fim, clicar em "Concluir. A partir deste momento o driver está instalado e o dispositivo será reconhecido pelo software.

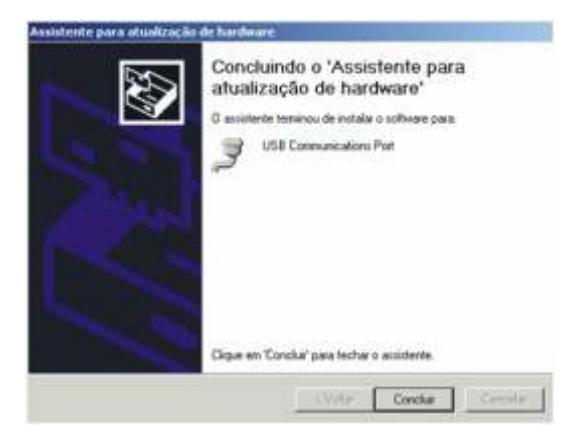

#### Instalação do Driver (Windows 7)

 Insira o LogCard em uma porta USB do computador. Na primeira vez, o driver deverá ser instalado. Para isso, abra o Gerenciador de Dispositivos (Painel de Controle, Sistema, Hardware) e procure na lista de hardware o item "CDC RS-232 Emulation Demo" em "Outros dispositivos" e clique em "Atualizar driver...":

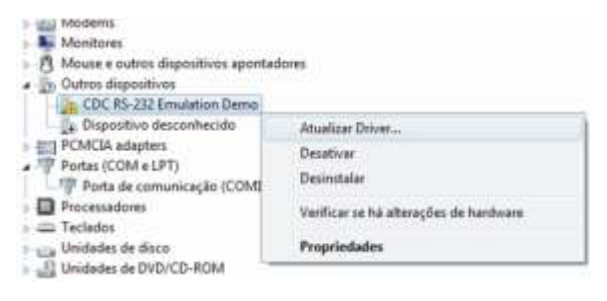

2. Na tela que abre, clicar em "Procurar software de driver no computador":

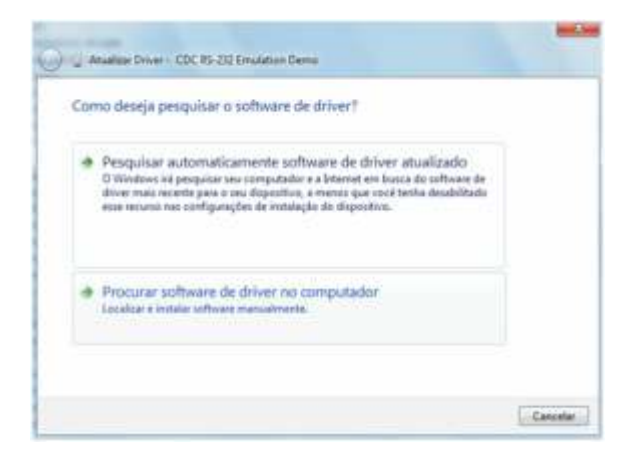

 Na tela seguinte, clicar em Procurar e selecionar o local do driver, isto é, "C:\Arquivos de programas\Incoterm\Datalogger\Drive". Clicar em "Avançar".

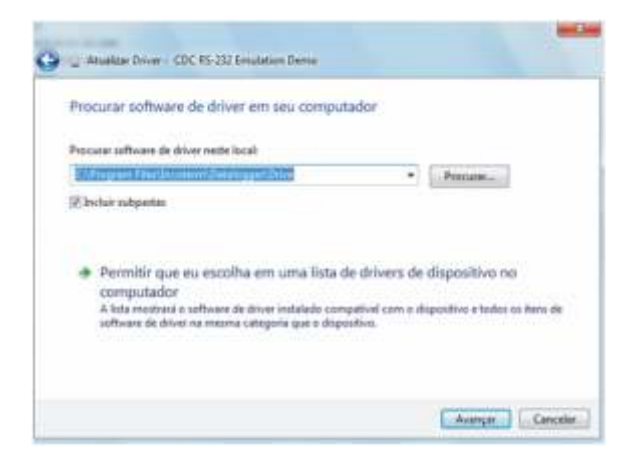

4. Na tela seguinte, clicar em "Instalar":

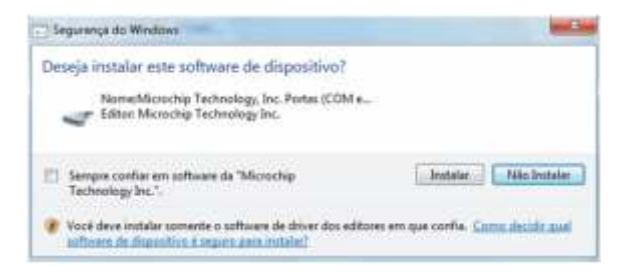

5. Pronto, clicar em "Fechar" na tela seguinte. A partir deste momento o driver está instalado e o dispositivo será reconhecido pelo software.

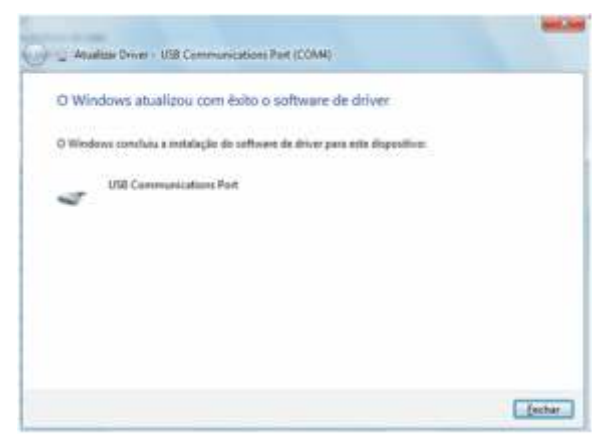

## Utilização

Siga os seguintes passos para utilizar o software:

1. Executar o aplicativo Datalogger.exe a partir do atalho criado.

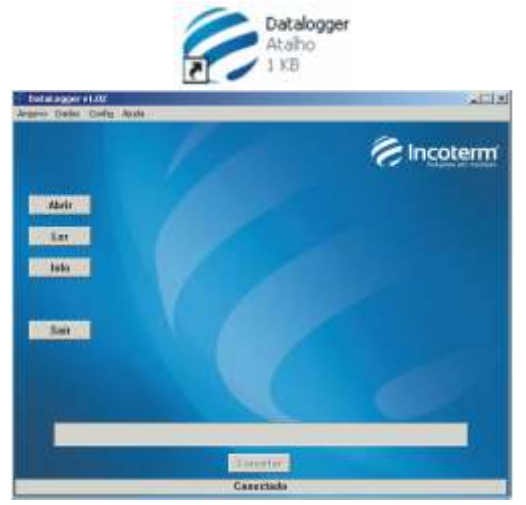

- 2. Inserir o LogCard em uma porta USB do computador.
- 3. Clicar no botão "Ler".
- 4. Aguardar a leitura e abertura de uma nova tela com os dados lidos.

#### Opções de Visualização

O software possui as seguintes opções de visualização dos dados coletados, acionadas pelos botões mostrados na imagem abaixo:

| Dedes                               |                                                                                                    |      | _                                                                                                    |     |                                                                    |                |          |          | 1      |
|-------------------------------------|----------------------------------------------------------------------------------------------------|------|----------------------------------------------------------------------------------------------------|-----|--------------------------------------------------------------------|----------------|----------|----------|--------|
| Num                                 | Hers                                                                                                    | Date | T<br>Pg                                                                                                    | Tin | Tsup                                                               |                |          |          |        |
| 12345678810112134667101322232888778 | 14 51 10<br>14 51 12<br>14 51 12<br>14 |      | 235<br>335<br>275<br>312<br>275<br>31<br>275<br>31<br>277<br>35<br>31<br>277<br>31<br>277<br>31<br>277<br>31<br>277<br>277<br>31<br>277<br>277<br>277<br>277<br>277<br>277<br>277<br>277<br>277<br>27 |     | 200<br>200<br>200<br>200<br>200<br>200<br>200<br>200<br>200<br>200 |                |          |          | 1      |
|                                     | Salvar                                                                                                    |      | Exte                                                                                                    | 1   | Tabela (PDF                                                        | Griffice (PDF) | Imprimie | Griffics | Fechar |

**Salvar:** Salva os dados em um arquivo no formato .INCO, para ser posteriormente aberto pelo programa sem a necessidade do LogCARD conectado.

**Excel:** Salva os dados em um arquivo no formato .XLS, para ser aberto no Excel ou outro programa similar.

 Tabela (PDF): Cria um arquivo PDF com todos os dados registrados pelo

 LogCARD, em formato de tabela, como demonstrado na imagem abaixo:

| Incolerm<br>LogCARD                                    |                                                                                                    |                                                                                                    |                                                                                                    |   |                                                                                                    |                                                                                                    |                                                                                                    | Serial # 16777160 |
|--------------------------------------------------------|----------------------------------------------------------------------------------------------------|----------------------------------------------------------------------------------------------------|----------------------------------------------------------------------------------------------------|---|----------------------------------------------------------------------------------------------------|----------------------------------------------------------------------------------------------------|----------------------------------------------------------------------------------------------------|-------------------|
| Ter<br>Ter                                             | Configuration:<br>Technological and only posts allowing 20.0°C<br>Technological for a distance of the second statements. He                                                                                                    |                                                                                                    |                                                                                                    | 2 |                                                                                                    | Temps                                                                                                    | ndure support page diarms (10.07%)<br>to online trackcoses, 25                                                                                                    |                   |
| # + 100 + 100 + 00 = 5 = 5 = 5 = 5 = 5 = 5 = 5 = 5 = 5 | Hum<br>4.0.1 H<br>4.0.1 H | Evelus<br>30: M. 10<br>30: M. 10<br>30: | 化化]<br>用等了2000年2000年2000年200日<br>用等了2000年200日<br>2000年200日<br>2000年2001<br>2000年2001<br>2000年2001<br>2000年2001<br>2000年2001<br>2000年2001<br>2000年2001<br>2000年2001<br>2000年2001<br>2000年2001<br>2000年2001<br>2000年2001<br>2000年2001<br>2000年2001<br>2000年2001<br>2000年2001<br>2000<br>2000 |   | 1000<br>403436<br>103430<br>1034430<br>1034442<br>1034442<br>1034442<br>1034444<br>1034444<br>1034440<br>1034445<br>1034440<br>1034440<br>1034440<br>1034440<br>1034440<br>1034440<br>1034440<br>103440<br>103440<br>103440<br>103440<br>103440<br>103440<br>103440<br>103440<br>103440<br>103440<br>103440<br>103440<br>103440<br>103440<br>103440<br>103440<br>103440<br>103440<br>103440<br>103440<br>103440<br>103440<br>103400<br>103400<br>103400<br>103400<br>103400<br>103400<br>103400<br>103400<br>103400<br>103400<br>103400<br>103400<br>103400<br>103400<br>103400<br>103400<br>103000<br>103000<br>103000<br>103000<br>103000<br>103000<br>103000<br>103000<br>103000<br>103000<br>103000<br>103000<br>103000<br>103000<br>103000<br>103000<br>103000<br>103000<br>103000<br>103000<br>103000<br>103000<br>103000<br>103000<br>103000<br>103000<br>103000<br>103000<br>10300000000 | Dana<br>39.44 14<br>31.44 14<br>31.44 1 | 1920<br>1937<br>1938<br>1937<br>1937<br>19<br>7<br>19<br>7<br>19<br>7<br>19<br>7<br>19<br>19<br>19<br>19<br>19<br>19<br>19<br>19<br>19<br>19<br>19<br>19<br>19 |                   |

Gráfico (PDF): Cria um arquivo PDF com gráfico de temperatura, configurações do LogCARD e os registros de temperatura analisados, como segue:

| Incoterm                                                                                                    |                                                                                                    |                                                                                                    |
|----------------------------------------------------------------------------------------------------|----------------------------------------------------------------------------------------------------|----------------------------------------------------------------------------------------------------|
| LogCARD                                                                                                    |                                                                                                    | Serial #: 10777100                                                                                                    |
| Ordpansions<br>Temperatura setterar para alamine 20.010<br>Temperatura segunte para alamin. 30.010<br>Tempe fore da fara para alamine. 15<br>bidevalas endre sestilocera 26<br>Martens.                           | Todal de Herpo<br>Passano de reg<br>Presente 2002<br>Ultere 2006/20<br>Todal de colector                                                                                 | 4 san montoatos én (MIT-8<br>citos<br>2014 - 14.53.10)<br>14 - 14.55.12<br>organizatas: 502                                                                        |
| Nexo horportal ULA'C<br>Jable2014 145654<br>Jable2014 145654<br>Jable2214 145255<br>Jable2214 145258<br>Jable2214 145258<br>Jable2214 145258<br>Nexte Jable2 15,110<br>Deven packs 215,110<br>Deven packs 215,110 | (X) (Aurone valuese<br>Darmone train 2 from 10th<br>Total de section, 10<br>Privatese counter, 24/64/2014 54/52/66<br>Mains tempts: 24/64/2014 54/52/66<br>calieta NF-54 | (3) (Alexens superior<br>Dorson static Sta<br>Value de trentes, 28<br>Promose wordt 24/64/2014 V4:51 29<br>Mater temper 50s<br>24/04/2014 V4:51 29<br>costes 54" 6 |

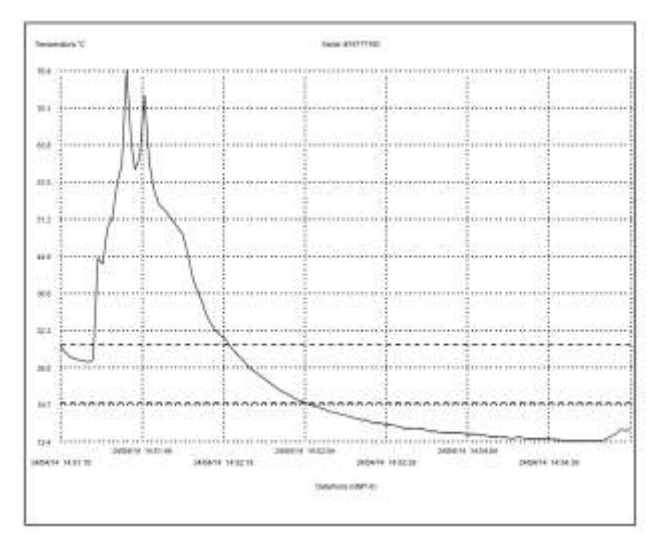

- Menor temperatura: mostra quando ocorreu a menor temperatura e o número da coleta correspondente;
- Maior temperatura: mostra quando ocorreu a maior temperatura e o número da coleta correspondente;
- Média: média aritmética das temperaturas coletadas;
- Desvio padrão;
- Temperatura Cinética Média ou Mean kinetic Temperature (MKT): é uma medida muito utilizada na indústria alimentícia e farmacêutica para analisar processos de envio de produtos;

·Alarme inferior e alarme superior:

 i.Símbolo [x]: Indica se ocorreu alarme, isto é, se em algum momento a temperatura permaneceu fora dos limites normais de operação.
 ii.Duração total: somatório dos tempos que a temperatura permaneceu fora dos limites de normais de operação;

iii.Total de eventos: somatório de eventos que a temperatura permaneceu fora dos limites normais de operação; i.Primeiro evento: primeiro momento que a temperatura ficou fora dos limites normais de operação;

ii.Maior tempo: maior tempo consecutivo que a temperatura permaneceu fora dos limites normais de operação.

Imprimir: imprime os registros de temperatura.

**Gráfico:** Mostra na tela o gráfico de temperatura, como demonstrado na imagem abaixo:

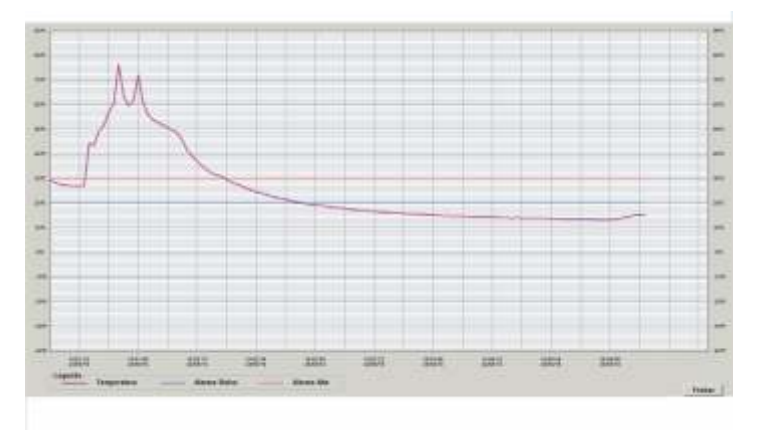

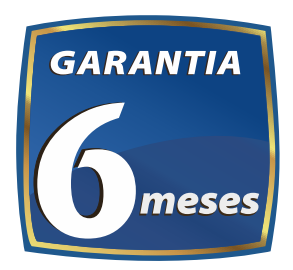

A INCOTERM garante a qualidade deste produto e firma o compromisso do atendimento em garantia e assistência técnica, bem como, a troca incondicional do mesmo caso sejam detectados e comprovados defeitos de fabricação. Esta garantia é válida pelo período de 06 (seis) meses a partir da data da compra e mediante apresentação de nota fiscal. Qualquer intenção de reparo por pessoas não autorizadas implicará na perda da garantia.

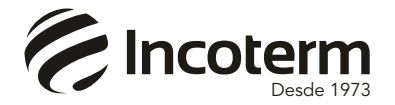

Importado por: Incoterm Indústria de Termômetros LTDA Av. Eduardo Prado, 1670 - Porto Alegre/RS | CEP: 91751-000 | CHPJ: 87.156.352/0001-19 Tel.: 51 3245.7100 | Fast: 51 3248.1470 www.incoterm.com.br

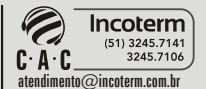

Rev 001\_08/2019\_MKT/PNM